# Opnieuw instellen van de replicatie van de Cisco-databank voor noodgevallen

## Inhoud

Inleiding Voorwaarden Vereisten Gebruikte componenten CER-procedure voor replicatie van databases Samenvattende stappen Gedetailleerde stappen Van de CLI van de primaire server de ingangen in de bepaalde afstandstabel verwijderen Van zowel de CLI-herstartservices als de secundaire servers Vanaf de CLI-reset van de primaire server Vanaf de CLI-reset van de primaire server Vanaf de CLI van de secundaire server herstart de server Controleer replicatie zodra het secundaire apparaat in volle service is Herhaal het proces indien nodig

## Inleiding

In dit document wordt beschreven hoe de Cisco Priority Responder (CER) gegevensreplicatie kan worden hersteld.

## Voorwaarden

### Vereisten

Er zijn geen specifieke vereisten van toepassing op dit document.

### Gebruikte componenten

Dit document is niet beperkt tot specifieke software- en hardwareversies; de versie die voor dit document wordt gebruikt, is echter CER versie 10.

De informatie in dit document is gebaseerd op de apparaten in een specifieke laboratoriumomgeving. Alle apparaten die in dit document worden beschreven, hadden een opgeschoonde (standaard)configuratie. Als uw netwerk live is, moet u de potentiële impact van elke opdracht begrijpen.

## CER-procedure voor replicatie van databases

### Samenvattende stappen

Stap 1. Detele items in de tabel met externe databases met behulp van de Opdracht Line Interface (CLI) van het CER-primaire knooppunt.

Stap 2. Herstart van de diensten op de primaire en secundaire knooppunten.

Stap 3. Zet de selectie terug uit de CLI van het CER primaire knooppunt.

- Stap 4. Herstart het secundaire knooppunt.
- Stap 5. Controleer de replicatie
- Stap 6. Herhaal het proces indien nodig

#### Gedetailleerde stappen

Van de CLI van de primaire server de ingangen in de bepaalde afstandstabel verwijderen

Gebruik de opdracht **run sql Delete van bepaalde afstandsbediening** om de items in de tabel met de afstandsbediening te verwijderen en vervolgens te bevestigen dat er geen items in de tabel met de opdrachtregel **doorlopen sql** zijn **geselecteerd en dat de naam vanuit bepaalde afstandsbediening wordt geselecteerd**.

| admin:run<br>Rows: 4<br>admin: | sql | delete | from | cerremote      |  |
|--------------------------------|-----|--------|------|----------------|--|
| admin:run<br>name              | sql | select | name | from cerremote |  |
| ====<br>admin: <mark> </mark>  |     |        |      |                |  |

Van zowel de CLI-herstartservices als de secundaire servers

Gebruik onderstaande opdrachten om de services op zowel de primaire als de secundaire knooppunten te hervatten:

- Start opnieuw opstarten van Cisco Noodhulp
- utist-service opnieuw opstarten, Cisco Tomcat
- utist-service opnieuw opstarten A Cisco DB-replicator
- Hulpprogramma's voor het opnieuw opstarten van Cisco IDS of LAN-servicetak Cisco IDS en utist Service start Cisco IDS

admin:utils service restart Cisco Emergency Responder Don't press Ctrl-c while the service is getting RESTARTED.If Service has not Restarted Prope rly, execute the same Command Again Service Manager is running Cisco Emergency Responder[STOPPING] Cisco Emergency Responder [STOPPING] Cisco Emergency Responder[STOPPING] Cisco Emergency Responder[STOPPING] Cisco Emergency Responder[STOPPING] Cisco Emergency Responder [STOPPING] Commanded Out of Service Cisco Emergency Responder [NOTRUNNING] Service Manager is running Cisco Emergency Responder[STARTING] Cisco Emergency Responder [STARTING] Cisco Emergency Responder[STARTED] admin:

admin:utils service restart Cisco Tomcat Don't press Ctrl-c while the service is getting RESTARTED.If Service has not Re started Properly, execute the same Command Again Service Manager is running Cisco Tomcat[STOPPING] Cisco Tomcat[STOPPING] Commanded Out of Service Cisco Tomcat[NOTRUNNING] Service Manager is running Cisco Tomcat[STARTING] Cisco Tomcat[STARTING] Cisco Tomcat[STARTED] admin:]

admin:utils service restart A Cisco DB Replicator Don't press Ctrl-c while the service is getting RESTARTED.If Service has not Restarted Prope rly, execute the same Command Again Service Manager is running Commanded Out of Service A Cisco DB Replicator[NOTRUNNING] Service Manager is running A Cisco DB Replicator[STARTED] admin:

```
admin:utils service stop Cisco IDS
Service Manager is running
Cisco IDS[STOPPING]
Cisco IDS[STOPPING]
Commanded Out of Service
Cisco IDS[NOTRUNNING]
admin:utils service start Cisco IDS
Service Manager is running
Cisco IDS[STARTING]
Cisco IDS[STARTING]
Cisco IDS[STARTED]
admin:[]
```

Vanaf de CLI-reset van de primaire server

Gebruik in het CLI van het primaire knooppunt de opdracht **gebruiken om de replicatie opnieuw in te stellen** om replicatie in het cluster te resetten.

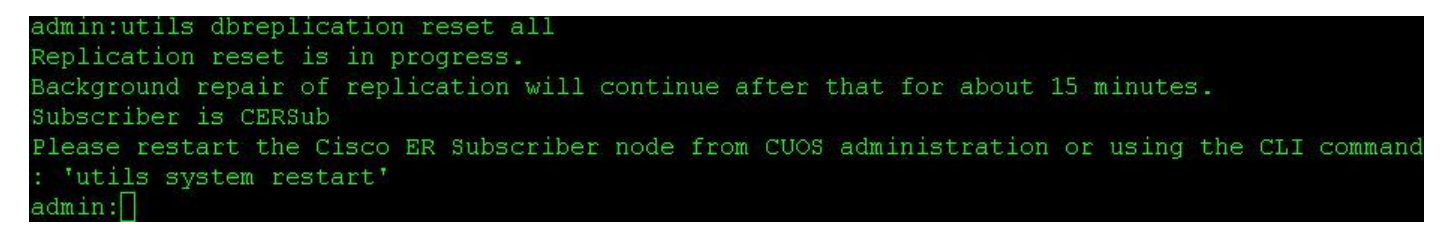

#### Vanaf de CLI van de secundaire server herstart de server

Nadat het resetten op de primaire computer is voltooid, wordt een aansporing getoond om het secundaire knooppunt opnieuw op te starten. Reinig op dit punt het middelpunt van de CLI met behulp van het commando **utils systeem start**.

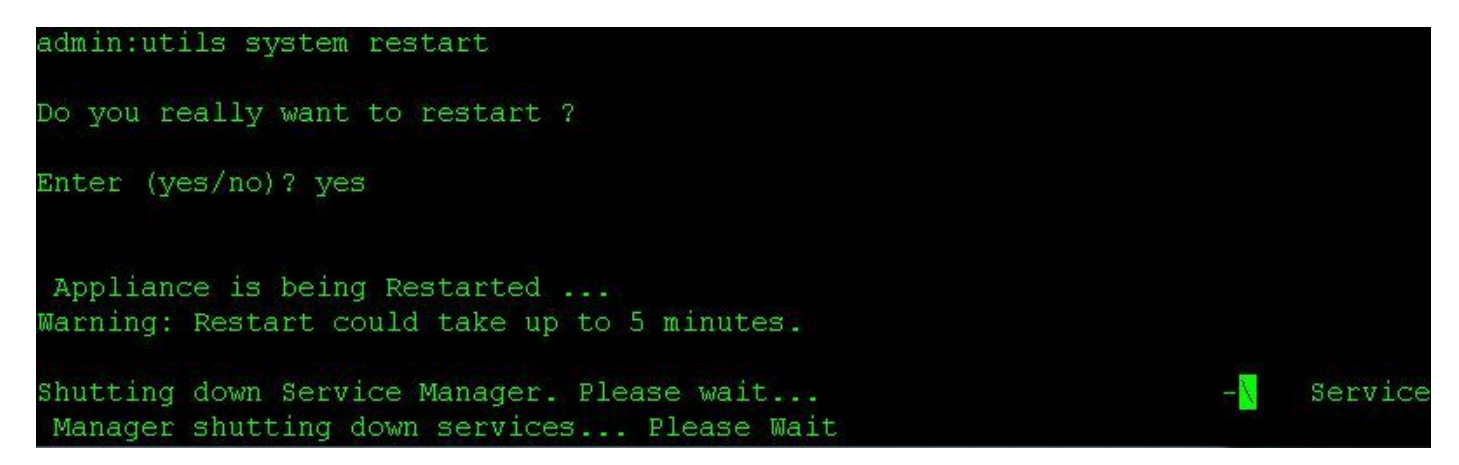

#### Controleer replicatie zodra het secundaire apparaat in volle service is

Zodra de secondaire server in volledige services is, controleert u de gegevensreplicatie van de CLI van de primaire toepassing met behulp van de opdracht de **uitdrukstatus**.

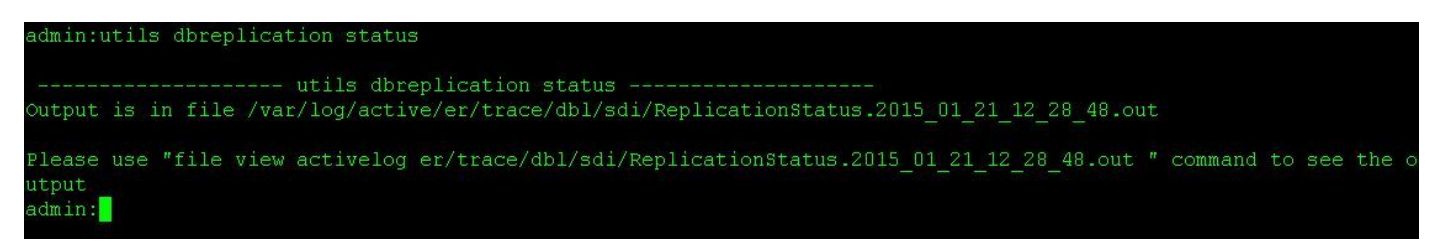

Er is een opdracht **voor** de **bestandsweergave** in de uitvoer van de statusopdracht. Gebruik de opdracht **bestandweergave** om te bevestigen dat er geen problemen zijn.

Beeldweergave van het bestand: er/trace/dbl/sdi/ReplicationStatus.YYYY\_MM\_DD\_HH\_MM\_SS.out

De replicatie kan worden opgemerkt als het niet goed opzetten als de volgende output eerder wordt gezien dan **Connected** zoals hierboven wordt gezien.

| SERVER                                             | ID STATE                 | STATUS                          | QUEUE        | CONNECTION  | CHANGED |
|----------------------------------------------------|--------------------------|---------------------------------|--------------|-------------|---------|
| g_cer10_cer10_0_2_1000(<br>g_cersub_cer10_0_2_100( | )_11 2 Act<br>)0_11 3 Ac | tive Local<br>tive <b>Com</b>   | necting      | 0<br>165527 |         |
| SERVER                                             | ID STATE                 | STATUS                          | QUEUE        | CONNECTION  | CHANGED |
| g_cer10_cer10_0_2_1000<br>g_cersub_cer10_0_2_1000  | )_11 2 Act<br>)0_11 3 Ac | tive Local<br>tive <b>Dis</b> e | l<br>connect | 0<br>0      |         |

#### Herhaal het proces indien nodig

Als de replicatie nog steeds niet succesvol is, moet u deze procedure misschien nog twee keer herhalen. Als replicatie na het uitvoeren van deze procedure 3 keer niet is geslaagd, moet u de abonnee verwijderen en opnieuw installeren.